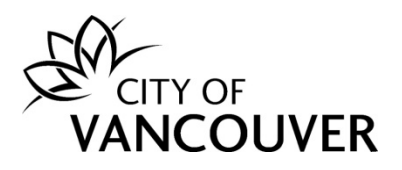

# Development Permit Online Account Guide

These instructions are for customers who have applied for a Development Permit and are using the City of Vancouver's online permitting system.

Intended Document Use:

- *Click* on the FAQ hyperlinks below to take you to the applicable section in the document
- *Click* on Back to FAQs the button, located on each page, to come back to this section

# **Frequently Asked Questions**

| How do I create an online account?                                     |
|------------------------------------------------------------------------|
| Where can I get help with logging into my account?4                    |
| How do I submit additional information or documents?5                  |
| How do I view the Payment Notice?                                      |
| How do I pay fees online?                                              |
| How do I view my receipt?                                              |
| How do I check the status of my permit application?23                  |
| How do I view the documents I submitted?25                             |
| How do I view documents from City staff?                               |
| How do I view the Prior to Letter?                                     |
| How do I provide a response to the Prior to Letter?                    |
| How do I view the final accepted plans stamped and signed by the City? |
| How do I know when my permit has been issued?                          |
| How do I view my issued permit document?                               |
| How do I request a change to my issued permit?                         |
| How do I cancel or withdraw my permit application?                     |
| Whom do I contact if I have any questions?                             |
| Appendix: Document Naming Conventions                                  |

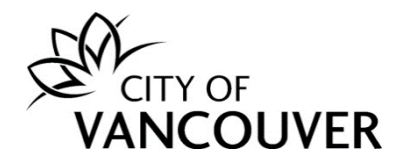

### How do I create an online account?

To create a new online account, or to sign in as an existing user, go to vancouver.ca/permits/apply.

Step 1: Select Create an Account.

| City of Vancouver Permits<br>Start your application now. Log in or register for an account to continue                                     |                                      |          | 8                                         |
|----------------------------------------------------------------------------------------------------|--------------------------------------|----------|-------------------------------------------|
| Register<br>Don't have an account? To apply for permits, you need to create<br>an account with the City of Vancouver.<br>Create an account | Login<br>Email Address:<br>Password: | Sign in- | Forgot Email Address?<br>Forgot password? |

**Step 2**: Complete all the fields marked with a red asterisk (\*). Then, click the *Finish Registration* button.

### a. Create your account

| Create your account                           |                                                                                                 |  |  |  |  |  |  |
|-----------------------------------------------|-------------------------------------------------------------------------------------------------|--|--|--|--|--|--|
| To create your account, fill in these fields. |                                                                                                 |  |  |  |  |  |  |
| *Email:                                       | A valid email is required as your email address will be used to login to the system.            |  |  |  |  |  |  |
| *Confirm Email:                               |                                                                                                 |  |  |  |  |  |  |
| *Password:                                    | Password must:<br>- be at least 8 characters                                                    |  |  |  |  |  |  |
| *Confirm Password:                            | - contain at least two (2) letters (one upper case and one lower case)<br>- and one (1) number. |  |  |  |  |  |  |

b. Your Information

| Your Inform    | ation |                                                   |
|----------------|-------|---------------------------------------------------|
| *First Name:   |       | First Name cannot start with a numeric character. |
| *Last Name:    |       |                                                   |
| *Phone Number: | ( )   |                                                   |

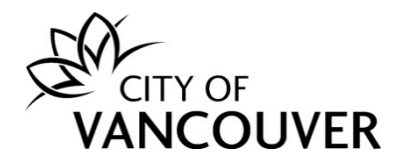

### c. Security Question and Finish Registration

| *Security Question: | (None) | •         |                       |  |
|---------------------|--------|-----------|-----------------------|--|
| *Security Answer:   |        |           |                       |  |
| *Code:              |        | Enter the | e code vou see below. |  |
|                     |        |           |                       |  |
|                     |        |           |                       |  |

**Step 3**: *Activate your account.* After creating your account, you will receive an email with instructions to activate your account. Be **sure** to check your Junk or Spam folders if you can't find the email in your Inbox.

a. Select *click here* in the email.

| CITY OF<br>VANCOUVER                                                                                                    |
|----------------------------------------------------------------------------------------------------|
| Thank you for registering with the City of Vancouver Permits site. To activate your account and complete your registration, please |
|                                                                                                    |

b. Enter the password you used to create your account and select Activate.

| CITY OF<br>VANCOUV             | 'ER                               |                                                          |
|--------------------------------|-----------------------------------|----------------------------------------------------------|
| Home Search                    |                                   |                                                          |
| Home > Online services         | > Permits > Activate your account |                                                          |
| Activate you<br>Email Address: | r account<br>jane.doe@hotmail.com |                                                          |
| *Password:                     |                                   | Please re-enter the password you registered online with. |
| Activate →                     |                                   |                                                          |
|                                |                                   | Screen ID: 10358                                         |
| © 2020 City of Vancou          | iver                              | Terms of Use   Privacy policy   Website accessibil       |

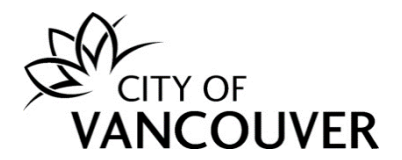

**Step 4**: *Complete your profile*. To be able to apply for permits, you'll first have to complete your profile. Click on the *Profile* link.

| ŀ | lome                                                             |                                                                |               |                                                                                       |                                                                  |                                                            |                                                                            | 2                               |
|---|------------------------------------------------------------------|----------------------------------------------------------------|---------------|---------------------------------------------------------------------------------------|------------------------------------------------------------------|------------------------------------------------------------|----------------------------------------------------------------------------|---------------------------------|
|   | My Inspections<br>Here is a summary of your<br>Inspection Number | t yet fully com<br>My Activitio<br>most recent ir<br>Result No | nplete. Pleas | e complete your profil<br>My Projects<br>Click the label at the to<br>Inspection Type | e by adding your addr<br>p of any column to so<br>Requested Date | ess and phone nun<br>ort by that column.<br>Scheduled Date | ı <b>ber.</b><br>To see a list of all of your inspections, sel<br>Location | ect "Show more".<br>View Permit |

For more information on how to create an account, click here.

### Where can I get help with logging into my account?

For login help, please click <u>here</u>. If you are still having issues, please email us at <u>permits@vancouver.ca</u>

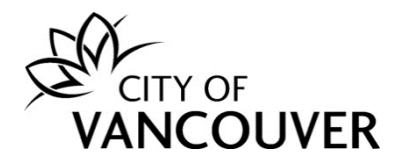

### How do I submit additional information or documents?

If, during the initial review of your application, the City of Vancouver staff member requires additional information or documents, they will send you an email (see Step 1 below) with the request.

**Step 1**: You will receive this email if City of Vancouver staff require additional information. Click on the *City of Vancouver Permits* link to log into your account and then go to <u>Step 4</u>.

If you can't find this email, proceed to Step 2.

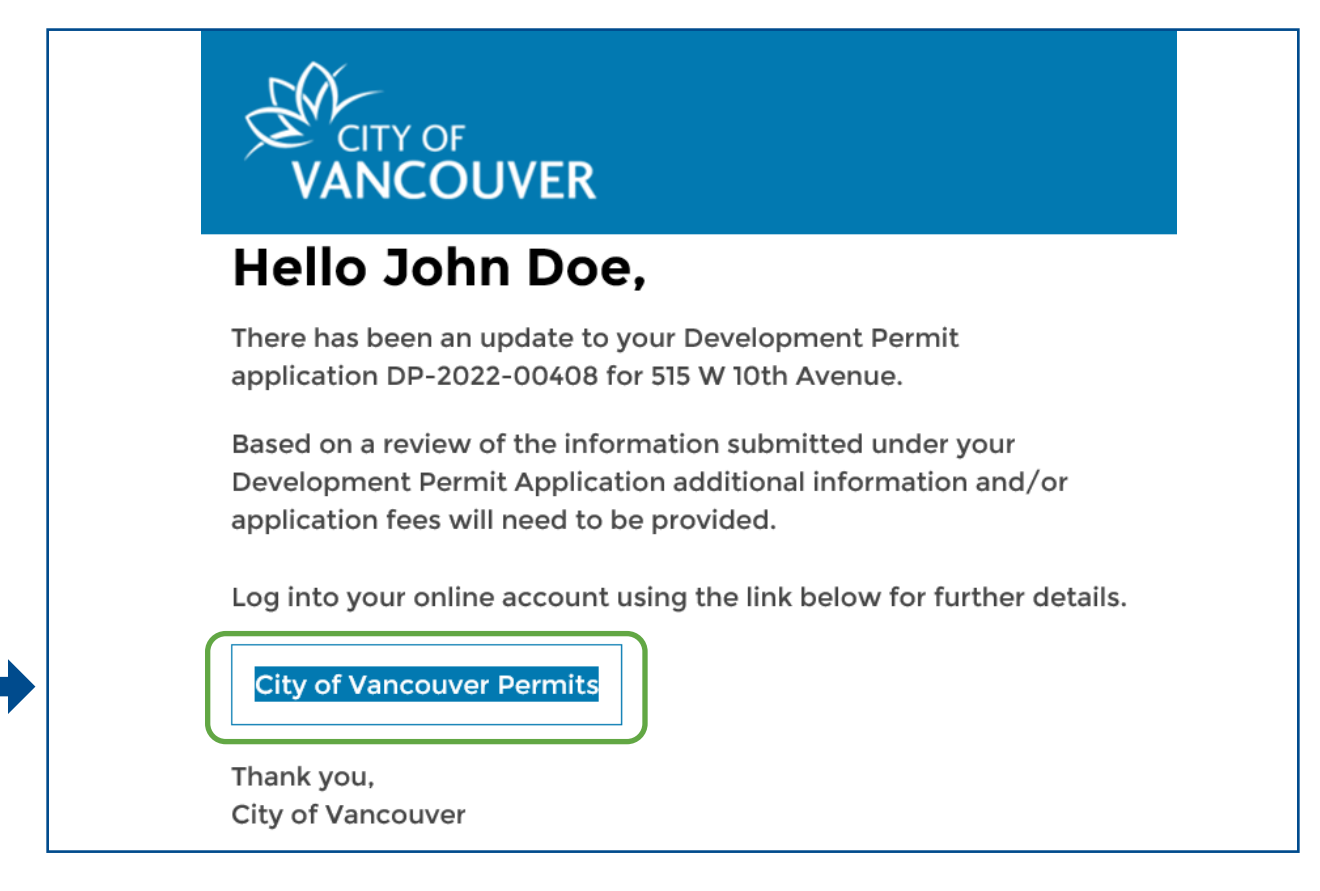

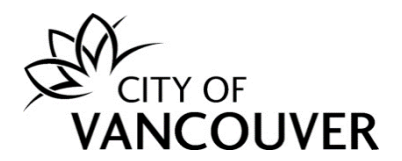

**Step 2**: Log into your account at <u>www.vancouver.ca/permits/apply</u> and then click on the *My Activities* tab.

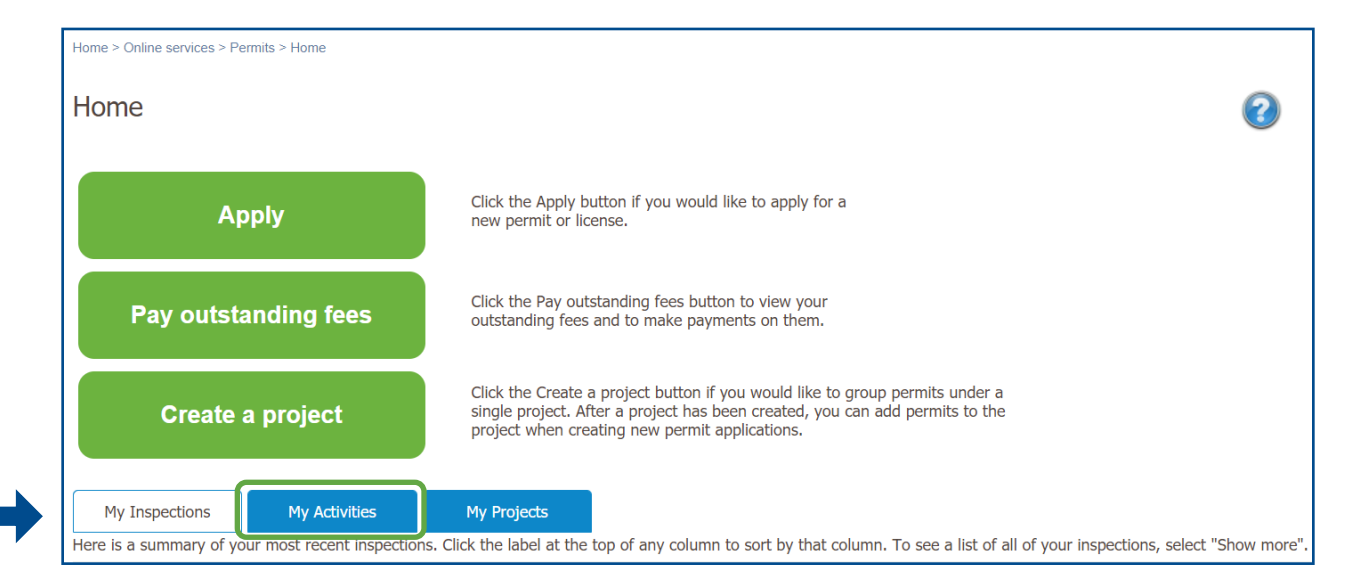

### Step 3: Click Provide Information in the Next Action column.

|           | My Inspections                                                                                                    | My Activit    | ies                       | My Projects          |                                                   |                           |              |                        |
|-----------|----------------------------------------------------------------------------------------------------|---------------|---------------------------|----------------------|---------------------------------------------------|---------------------------|--------------|------------------------|
| He<br>sel | Here is a summary of your most recent permit applications. Click the label at the top of any column to sort by that column. To see a list of all of your permits, select "Show more". |               |                           |                      |                                                   |                           |              |                        |
| Pe        | ermits                                                                                                    |               |                           |                      |                                                   |                           |              |                        |
|           | Туре                                                                                                    | File Number   | My<br>Reference<br>Number | Address              | Description                                       | Status                    | Created Date | Next<br>Action         |
|           | Development<br>Permit                                                                                                    | DP-2022-00408 |                           | 515 W 10TH AVENUE, V | Development Review Branch -<br>New Building - 1FD | Application<br>Incomplete | Aug 16, 2022 | Provide<br>Information |

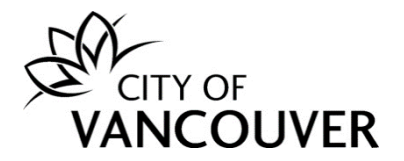

**Step 4**: You will see instructions from the City of Vancouver staff member indicating what you need to submit.

*Note*: Some staff members will also upload a document called *DP* - *Letter to Applicant* - *Revisions or Additional*. This document contains the information and/or documents needed to proceed with the Development Permit application and can be found in the *Documents* tab of your permit overview page. Click <u>here</u> for instructions on how to navigate to the *Documents* tab.

| Action(s) required for DP-2022-00408                                                                                                    |
|----------------------------------------------------------------------------------------------------|
| Read our message below and complete the required action(s) so that we can continue processing your application.                                                              |
| Message         Hello John         Please submit the following documents:         1.         2.         3.         Can you please clarify?         Thanks         Staff Name |
| *Reply                                                                                                    |
| Enter your reply below.                                                                                                    |
|                                                                                                    |
|                                                                                                    |
|                                                                                                    |
|                                                                                                    |
| Upload document(s)                                                                                                    |
| If our message asked for documents, upload them here.                                                                                                    |
| Upload Document Max Size: 300 MB per document                                                                                                    |
| Send Cancel                                                                                                    |

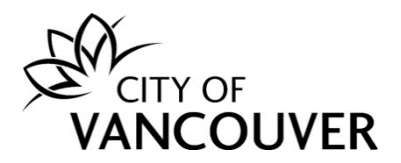

**Step 5**: Type a response in the *Reply* field. Click the *Upload Document* button to submit the requested documents.

| *Reply                                                |
|-------------------------------------------------------|
| Enter your reply below.                               |
|                                                       |
|                                                       |
|                                                       |
|                                                       |
|                                                       |
| Upload document(s)                                    |
| If our message asked for documents, upload them here. |
| Upload Document Max Size: 300 MB per document         |
| Send Cancel                                           |
|                                                       |

**Step 6**: Drag and drop the files you want to upload or click the +*Add files* button.

| C | Permits - City of Vancouver - Upload - G                  | oogle Chrome             |                                   |             | - 🗆         | ×  |
|---|-----------------------------------------------------------|--------------------------|-----------------------------------|-------------|-------------|----|
|   | plposweb.ds.city.vancouver.bc.ca/                         | DEL/LMSPublic/uploadnew. | spx?PosseObjectId=152259042&Attac | hments=Atta | achmentType | s& |
|   | Select files                                              |                          |                                   |             |             |    |
|   | Add files to the upload queue and click the start button. |                          |                                   |             |             |    |
|   | Filename                                                  | *Attachment Type         | *Description                      | Size        | Status      |    |
|   |                                                           |                          |                                   |             |             | *  |
|   |                                                           |                          |                                   |             |             |    |
|   |                                                           | Drag f                   | les here.                         |             |             |    |
|   |                                                           |                          |                                   |             |             |    |
|   |                                                           |                          |                                   |             |             | -  |
|   | + Add files + Start upload                                |                          |                                   | 0 b         | 0%          |    |
|   |                                                           |                          |                                   |             |             |    |
|   |                                                           |                          |                                   |             |             |    |

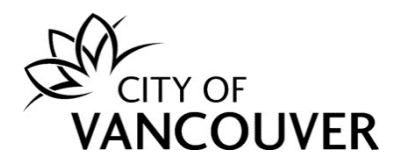

**Step 7**: Select the *Attachment Type* from the dropdown menu.

| Filename                     | *Attachment Type *Description                                                                                                    | Size | Status |
|------------------------------|----------------------------------------------------------------------------------------------------|------|--------|
| DP-2022-00408-Arch-Plans.pdf |                                                                                                    | 3 KB | 0% 🤤   |
|                              | DP-Application Drawings<br>DP-Arborist Letter<br>DP-Bike Rack Application<br>DP-Canopy/Awning Application<br>DP-Crossing/Encroachment Application<br>DP-Design/Relaxation Rationale/Desc. of Operation<br>DP-Heritage Density Letter A/B |      |        |
| 🕂 Add files 🔒 🕈 Start upload | DP-Land Title Search / Charge Summary<br>DP-License Application                                                                                                    | 3 KB | 0%     |
|                              |                                                                                                    |      |        |

## Step 8: Enter a *Description*.

| Select files           Add files to the upload queue and click the start button. |                               |      |        |  |  |  |  |  |  |
|----------------------------------------------------------------------------------|-------------------------------|------|--------|--|--|--|--|--|--|
| Filename                                                                         | *Attachment Type *Description | Size | Status |  |  |  |  |  |  |
| DP-2022-00408-Arch-Plans.pdf                                                     | DP-Application Drawi 🗸        | 3 КВ | 0% 🥥 📩 |  |  |  |  |  |  |
|                                                                                  |                               |      |        |  |  |  |  |  |  |
|                                                                                  |                               |      |        |  |  |  |  |  |  |
|                                                                                  |                               |      |        |  |  |  |  |  |  |
|                                                                                  |                               |      | Ψ.     |  |  |  |  |  |  |
| 🕂 Add files 🔺 Start upload                                                       |                               | 3 KB | 0%     |  |  |  |  |  |  |

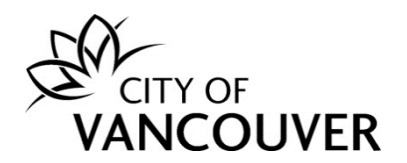

Step 9: Add additional files as needed and then click the Start upload button.

| Add files to the upload queue and clic |                        |                        |      |        |  |
|----------------------------------------|------------------------|------------------------|------|--------|--|
| Filename                               | *Attachment Type       | *Description           | Size | Status |  |
| DP-2022-00408-Arch-Plans.pdf           | DP-Application Drawi 🗸 | Architectural Drawings | 3 KB | 09     |  |
|                                        |                        |                        |      |        |  |
|                                        |                        |                        |      |        |  |
|                                        |                        |                        |      |        |  |
|                                        |                        |                        |      |        |  |
|                                        |                        |                        |      |        |  |

**Step 10**: After uploading the document(s), click the *Send* button.

| *Reply                                                   |                            |                        |        |
|----------------------------------------------------------|----------------------------|------------------------|--------|
| Enter your reply below.                                  |                            |                        |        |
| Please see the attached document. This p                 | project will               |                        |        |
|                                                          |                            |                        |        |
|                                                          |                            |                        |        |
|                                                          |                            |                        |        |
|                                                          |                            |                        |        |
|                                                          |                            |                        |        |
|                                                          |                            |                        |        |
| Upload document(s)                                       |                            |                        |        |
| If our message asked for documents, uplo                 | ad them here.              |                        |        |
| Uploaded Document                                        | Attachment Type            | Description            |        |
| DP-2022-00408-Arch-Plans.pdf Aug<br>17, 2022 at 08:51 AM | DP-Application<br>Drawings | Architectural Drawings | Remove |
|                                                          |                            |                        |        |
|                                                          |                            |                        |        |
| Lipload Document                                         | 200 MD d                   |                        |        |
| Opioad Document Max St                                   | ze: 300 MB per docu        | ment                   |        |
|                                                          |                            |                        |        |
| Send                                                     |                            |                        |        |

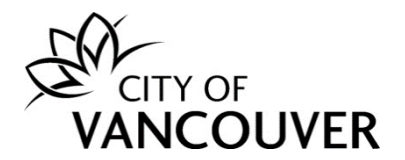

*Note:* If fees also exist, you will have to pay them at the same time you submit the requested information and/or documents. Click the *Send and Pay* button.

| Upload Document Max Size: 300 MB per document                                      |             |        |         |                             |  |  |  |  |
|------------------------------------------------------------------------------------|-------------|--------|---------|-----------------------------|--|--|--|--|
|                                                                                    |             |        |         |                             |  |  |  |  |
| Pay fees                                                                           |             |        |         |                             |  |  |  |  |
| Fees are due for your application. Review the fees below and pay on the next page. |             |        |         |                             |  |  |  |  |
| ces are due for you                                                                |             |        |         |                             |  |  |  |  |
| Date                                                                               | Description | Amount | Balance | Payment Notice /<br>Receipt |  |  |  |  |

**Step 11**: You will see this screen when you have successfully provided the requested information. Click on the *Return to DP-xxxx-xxxxx* link to go back to the permit overview page.

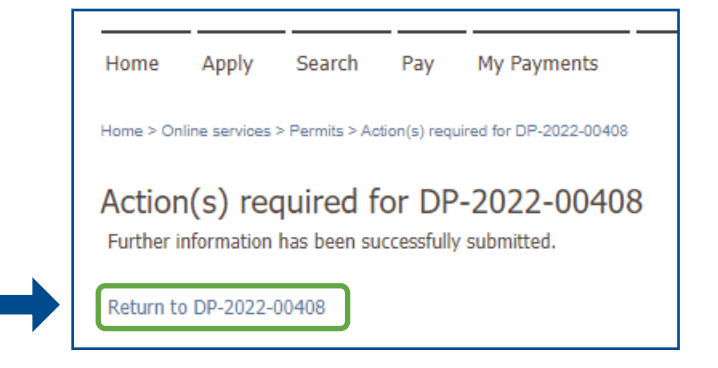

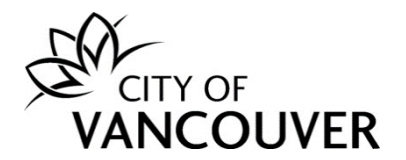

**Step 12**: You can see that the application is in *Submitted* status. At this point, you will not be able to submit any additional information/documents until a City of Vancouver staff member reviews the initial submission. If you forgot to include a document or relevant information, contact your Project Coordinator or Project Facilitator.

| Development I                                                           | Permit Applicat  | ion DP-2022-0 | 0408 <b>Subm</b>         | itted                                                            |          |                                   | ? |
|-------------------------------------------------------------------------|------------------|---------------|--------------------------|------------------------------------------------------------------|----------|-----------------------------------|---|
| Application Date:<br>Issue Date:<br>Completed Date:<br>Expiration Date: | Aug 16, 2022     |               | Next /<br>Provid<br>Resp | Action<br>de Additional Information<br>ond to Prior to Condition | → (      | Request Amendment -<br>Pay Fees - | → |
| My Reference Number:                                                    |                  | Save          | Provid                   | le Plan Review Respon:                                           | se→ ) (I | Request Refund –                  | > |
| Details                                                                 | Project Activity | Documents     | Application Documents    | Inspections                                                      |          |                                   |   |

### How do I view the Payment Notice?

**Step 1**: You will receive this email when you are required to pay fees. Click on the *City of Vancouver Permits* link to log into your account and then go to <u>Step 4</u>. If you can't find this email, proceed to <u>Step 2</u>.

| Hello Jane Doe,                                                                                                    |
|----------------------------------------------------------------------------------------------------|
| There has been an update to your Development Permit application DP-2021-00779 for 515 W 10th Avenue.                                                                    |
| Based on a review of the information submitted under your<br>Development Permit Application additional information and/or<br>application fees will need to be provided. |
| Log into your online account using the link below for further details.                                                                                                  |
| Thank you,<br>City of Vancouver                                                                                                    |

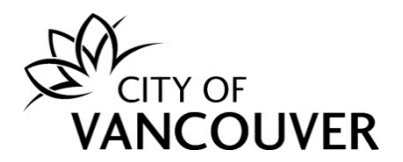

**Step 2**: Log into your account at <u>www.vancouver.ca/permits/apply</u> and then click on the *My Activities* tab.

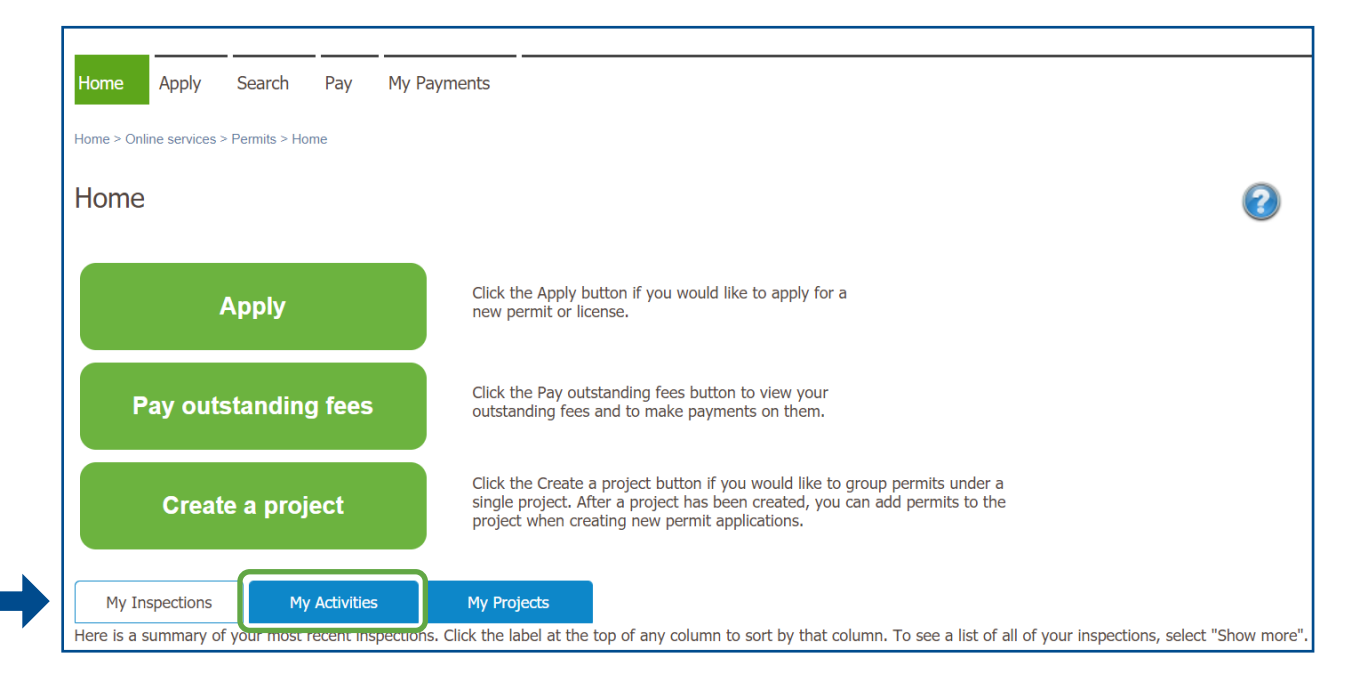

**Step 3**: Find the applicable permit and click the *Provide Information* link in the *Next Action* column. Then, proceed to <u>Step 4</u>.

|             | My Inspections                       | My Activit         | ties                   | ly Projects                       |                                     |                           |                     |                        |
|-------------|--------------------------------------|--------------------|------------------------|-----------------------------------|-------------------------------------|---------------------------|---------------------|------------------------|
| Her<br>sele | e is a summary o<br>ect "Show more". | f your most recent | permit application     | ns. Click the label at the top of | any column to sort by that column.  | To see a list of          | all of your permits | 7                      |
| Pe          | rmits                                |                    |                        |                                   |                                     |                           |                     |                        |
|             | Туре                                 | File Number        | My Reference<br>Number | Address                           | Description                         | Status                    | Created Date        | Next Action            |
|             | Development<br>Permit                | DP-2021-00779      |                        | 515 W 10TH AVENUE, V              | Development Review Branch -<br>1 FD | Application<br>Incomplete | Sep 1, 2021         | Provide<br>Information |

### OR

Click on the permit's *File Number* to take you to the permit overview page. Then, proceed to <u>Step 5</u>.

|             | My Inspections                         | My Activi        | ties                   | My Projects          |                 |                                  |                               |                    |                        |
|-------------|----------------------------------------|------------------|------------------------|----------------------|-----------------|----------------------------------|-------------------------------|--------------------|------------------------|
| Her<br>sele | re is a summary of<br>ect "Show more". | your most recent | permit applicatio      | ons. Click the label | at the top of a | any column to sort by that co    | lumn. To see a list of        | all of your permit | S,                     |
| Pe          | ermits                                 |                  |                        |                      |                 |                                  |                               |                    |                        |
|             | Туре                                   | File Number      | My Reference<br>Number | Address              |                 | Description                      | Status                        | Created Date       | Next Action            |
|             | Development<br>Permit                  | DP-2021-00779    |                        | 515 W 10TH AV        | ENUE, V         | Development Review Branc<br>1 FD | h - Application<br>Incomplete | Sep 1, 2021        | Provide<br>Information |

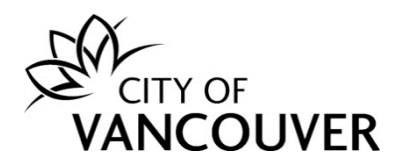

Step 4: You will see instructions from the City of Vancouver staff member indicating what you need to do. Scroll down to the Fees section and click on the View Payment *Notice* link. Then, proceed to <u>Step 6</u>.

| Γ | Upload docum                                          | ent(s)                              |               |               |                             |  |  |  |  |  |
|---|-------------------------------------------------------|-------------------------------------|---------------|---------------|-----------------------------|--|--|--|--|--|
|   | If our message asked for documents, upload them here. |                                     |               |               |                             |  |  |  |  |  |
|   | Upload Document Max Size: 300 MB per document         |                                     |               |               |                             |  |  |  |  |  |
|   |                                                       |                                     |               |               |                             |  |  |  |  |  |
|   | Pay fees                                              |                                     |               |               |                             |  |  |  |  |  |
|   | Fees are due for your a                               | application. Review the fe          | ees below and | pay on the ne | ext page.                   |  |  |  |  |  |
|   | Date                                                  | Description                         | Amount        | Balance       | Payment Notice /<br>Receipt |  |  |  |  |  |
|   | Apr 20, 2022                                          | 01(b) - New 1/2 FD -<br>Conditional | \$3,640.00    | \$3,640.00    | View Payment<br>Notice      |  |  |  |  |  |
|   |                                                       |                                     |               |               |                             |  |  |  |  |  |
|   |                                                       |                                     |               |               |                             |  |  |  |  |  |
|   | Send and pay                                          | Cancel                              |               |               |                             |  |  |  |  |  |

Step 5: Scroll down to the Fees section and click on the View Payment Notice link. Then, proceed to <u>Step 6</u>.

| Detai                         | ls Project Activity                         | Documents           | Application Do | ocuments | Insp                                     | pections                  |               |              |                          |
|-------------------------------|---------------------------------------------|---------------------|----------------|----------|------------------------------------------|---------------------------|---------------|--------------|--------------------------|
| Details                       |                                             |                     | Related        | l Inform | nation                                   |                           |               |              |                          |
| Primary Locat                 | ion: 515 W 10TH AVENUE, Vancou              | ver, BC V5Z 4A8     |                | Туре     |                                          | Description               |               |              |                          |
| Specific Locat                | ion:                                        |                     |                | Zoning C | ode                                      | C-3A                      |               |              |                          |
| Work Descript<br>Type of Work | ion: 1 FD                                   | -                   | Custome        | r        | Jane Doe<br>Phone: (604)<br>Address: 123 | 111-1111<br>Main St Vance | ouver, BC V3W | /4G5         |                          |
| Parcels<br>Parcel ID          | Address                                     | Folio Number        |                |          |                                          |                           |               |              |                          |
| 007-068-<br>042               | 515 W 10TH AVENUE, Vancouver, BC<br>V5Z 4A8 | 170-650-97-<br>0000 | Fees           |          |                                          |                           |               |              |                          |
|                               |                                             |                     | Date           |          | Descript                                 | ion                       | Amount        | Balance      | Payment Notic<br>Receipt |
|                               |                                             |                     | Apr 20, 20     | 022      | 01(b) -<br>Conditio                      | New 1/2 FD -<br>mal       | \$3,640.00    | \$3,640.00   | View Paymer<br>Notice    |
|                               |                                             |                     | Use Co         | ode      |                                          |                           |               |              |                          |
|                               |                                             |                     | Use Code       | 9        |                                          |                           |               | Occupancy Ty | /pe                      |
| 00/2021/                      | 1/7507                                      |                     |                |          |                                          |                           |               |              |                          |

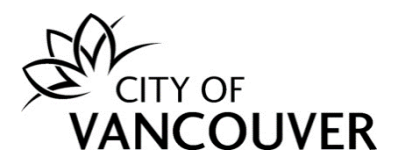

## Step 6: You can download and print the *Payment Notice*.

| Report.aspx |                                         |                                           | 1 / 1                                                                 | - 100      | )% +   🕄        | 1 10       |                          |          | ± . | • | : |
|-------------|-----------------------------------------|-------------------------------------------|-----------------------------------------------------------------------|------------|-----------------|------------|--------------------------|----------|-----|---|---|
|             | CITYO                                   | City of<br>453 V<br>OF Vanc<br>OUVER Cana | of Vancouver<br>West 12th Avenue<br>ouver, British Col<br>Ida V5Y 1V4 | e<br>umbia |                 | DP-2022    | -00213<br>Printed: Apr 2 | 20, 2022 |     |   |   |
|             | Payment Notice                          |                                           |                                                                       |            |                 |            |                          |          |     |   |   |
|             |                                         | *(                                        | Current Fees for:                                                     | Developm   | ent Permit DP-2 | 2022-00213 |                          |          |     |   |   |
|             | For Applica                             | nt                                        |                                                                       | Location   |                 |            |                          |          |     |   |   |
|             | Jane Doe<br>123 Main St<br>Vancouver, E | 3C V3W4G5                                 | 515 W 10TH AVENUE<br>Vancouver, BC V5Z 4A8                            |            |                 |            |                          |          |     |   |   |
|             | Date D                                  | escription                                | Fee Amount                                                            | Tax        | Fee Total       | Fee Adjs   | Pmts & Adjs              | Balance  |     |   |   |
|             | Apr 20, 2022 -                          | 1(b) - New 1/2 FD<br>Conditional          | 3,640.00                                                              |            | 3,640.00        | 0.00       | 0.00                     | 3,640.00 |     |   |   |
|             |                                         | Total:                                    | 3,640.00                                                              |            | 3,640.00        | 0.00       | 0.00                     | 3,640.00 |     |   |   |

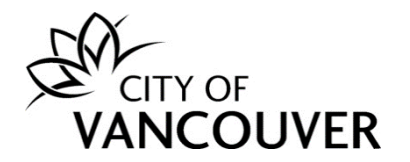

### How do I pay fees online?

**Step 1**: You will receive this email when you are required to pay fees. Click on the *City of Vancouver Permits* link to log into your account and then go to <u>Step 4</u>. If you can't find this email, proceed to <u>Step 2</u>.

| CITY OF<br>VANCOUVER                                                                                                    |
|----------------------------------------------------------------------------------------------------|
| Hello John Doe,                                                                                                    |
| There has been an update to your Development Permit application DP-2022-00408 for 515 W 10th Avenue.                                                                    |
| Based on a review of the information submitted under your<br>Development Permit Application additional information and/or<br>application fees will need to be provided. |
| Log into your online account using the link below for further details.                                                                                                  |
| Thank you,<br>City of Vancouver                                                                                                    |

**Step 2**: Log into your account at <u>www.vancouver.ca/permits/apply</u> and then click on the *My Activities* tab.

| Home Apply Search Pay My F                                                       | ayments                                                                                                    |
|----------------------------------------------------------------------------------|----------------------------------------------------------------------------------------------------|
| Home > Online services > Permits > Home                                          |                                                                                                    |
| Home                                                                             | 0                                                                                                    |
| Apply                                                                            | Click the Apply button if you would like to apply for a new permit or license.                                                                                                    |
| Pay outstanding fees                                                             | Click the Pay outstanding fees button to view your outstanding fees and to make payments on them.                                                                                                    |
| Create a project                                                                 | Click the Create a project button if you would like to group permits under a single project. After a project has been created, you can add permits to the project when creating new permit applications. |
| My Inspections My Activities<br>Here is a summary of your most recent inspection | My Projects<br>s. Click the label at the top of any column to sort by that column. To see a list of all of your inspections, select "Show more".                                                         |

DOC/2021/147597 Updated: 2023-10-17

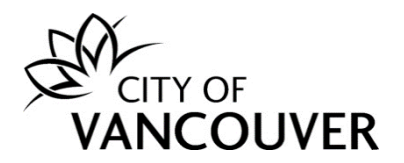

**Step 3**: Find the applicable permit and click the *Provide Information* link in the *Next Action* column.

|             | My Inspections                       | My Activit         | ies                       | My Projects                        |                                                   |                           |                     |                        |
|-------------|--------------------------------------|--------------------|---------------------------|------------------------------------|---------------------------------------------------|---------------------------|---------------------|------------------------|
| Her<br>sele | e is a summary o<br>ect "Show more". | f your most recent | permit applicati          | ons. Click the label at the top of | f any column to sort by that column.              | To see a list of a        | all of your permits | Y                      |
| Pe          | rmits                                |                    |                           |                                    |                                                   |                           |                     |                        |
|             | Туре                                 | File Number        | My<br>Reference<br>Number | Address                            | Description                                       | Status                    | Created Date        | Next<br>Action         |
|             | Development<br>Permit                | DP-2022-00408      |                           | 515 W 10TH AVENUE, V               | Development Review Branch -<br>New Building - 1FD | Application<br>Incomplete | Aug 16, 2022        | Provide<br>Information |

OR

Click on the permit's *File Number* to take you to the permit overview page.

|            | My Inspections                        | My Activit         | ties                      | My Projects                        |                                                   |                           |                     |                        |
|------------|---------------------------------------|--------------------|---------------------------|------------------------------------|---------------------------------------------------|---------------------------|---------------------|------------------------|
| Hei<br>sel | re is a summary o<br>ect "Show more". | f your most recent | permit applicati          | ons. Click the label at the top of | any column to sort by that column. T              | To see a list of a        | all of your permits | r                      |
| Pe         | ermits                                |                    |                           |                                    |                                                   |                           |                     |                        |
|            | Туре                                  | File Number        | My<br>Reference<br>Number | Address                            | Description                                       | Status                    | Created Date        | Next<br>Action         |
|            | Development<br>Permit                 | DP-2022-00408      |                           | 515 W 10TH AVENUE, V               | Development Review Branch -<br>New Building - 1FD | Application<br>Incomplete | Aug 16, 2022        | Provide<br>Information |

Then, click on the *Pay Fees* button.

|                                  |                              |                                |                       |                                   | 1        | John Doe    | 😃 Sign Out |
|----------------------------------|------------------------------|--------------------------------|-----------------------|-----------------------------------|----------|-------------|------------|
| Home Apply Se                    | earch Pay My Pa              | ayments                        |                       |                                   |          |             |            |
| Home > Online services > Per     | mits > Development Permit Ap | plication DP-2022-00408 Applic | ation Incomplete      |                                   |          |             |            |
| Development P                    | ermit Applicati              | on DP-2022-004                 | 108 Applic            | ation Incomp                      | olete    |             | 2          |
| Application Date:<br>Issue Date: | Aug 16, 2022                 |                                | Next A<br>Provid      | ction<br>e Additional Information | Reques   | t Amendment | → )        |
| Expiration Date:                 | Feb 16, 2023                 |                                | Respo                 | nd to Prior to Condition          | → Pay Fe | es          |            |
| My Reference Number:             |                              | Save                           | Provide               | Plan Review Response -            | → Reques | t Refund 🕠  | →          |
| Details                          | Project Activity             | Documents 4                    | Application Documents | Inspections                       |          |             |            |

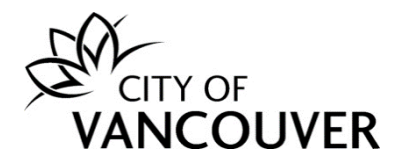

**Step 4**: You will see instructions from the City of Vancouver staff member indicating what you need to do. Type in a response in the *Reply* field. If applicable, upload any documents by clicking *Upload Document*. Review the fees and then click the *Send and pay* button.

| Read our message b    | elow and complete the req           | uired action(s) | so that we ca | an continue processin       | g your applicatio |
|-----------------------|-------------------------------------|-----------------|---------------|-----------------------------|-------------------|
| Message               |                                     |                 |               |                             |                   |
| Hello John            |                                     |                 |               |                             |                   |
| Please pay the out    | standing fees.                      |                 |               |                             |                   |
| Thank you             |                                     |                 |               |                             |                   |
| Development Revi      | ew Branch                           |                 |               |                             |                   |
| *Reply                |                                     |                 |               |                             |                   |
| Enter your reply belo | ow.                                 |                 |               |                             |                   |
| $\square$             |                                     |                 |               |                             |                   |
|                       |                                     |                 |               |                             |                   |
|                       |                                     |                 |               |                             |                   |
|                       |                                     |                 |               |                             |                   |
|                       |                                     |                 |               |                             |                   |
|                       |                                     |                 |               |                             |                   |
| Upland docum          | mont(a)                             |                 |               |                             |                   |
| Upload docur          | nent(s)                             |                 |               |                             |                   |
| If our message aske   | d for documents, upload th          | nem here.       |               |                             |                   |
|                       |                                     |                 |               |                             |                   |
| Upload Documen        | Max Size: 300                       | MB per docum    | ent           |                             |                   |
|                       |                                     |                 |               |                             |                   |
| Pay fees              |                                     |                 |               |                             |                   |
| Fees are due for you  | ir application. Review the f        | ees below and   | nay on the ne | ext name                    |                   |
|                       |                                     |                 | , .,          |                             |                   |
| Date                  | Description                         | Amount          | Balance       | Payment Notice /<br>Receipt |                   |
| Aug 16, 2022          | 01(b) - New 1/2 FD -<br>Conditional | \$3,640.00      | \$3,640.00    | View Payment<br>Notice      |                   |
|                       |                                     |                 |               |                             |                   |
|                       |                                     |                 |               |                             |                   |

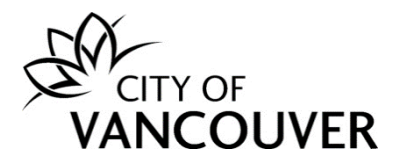

**Step 5**: Enter your credit card information. *Note*: If you receive an error message, or your credit card is declined due to transaction limit amounts, please contact your credit card company. Our system does not have a maximum dollar limit set for transactions. For other payment options, please contact your Project Facilitator or Project Coordinator.

### Step 6: Click the Pay button.

| Cardholder Name |      |           |
|-----------------|------|-----------|
| Card Number     | MMYY | CVV ⑦     |
|                 |      |           |
|                 | Tota | \$3,640.0 |

**Step 7**: You will see this payment confirmation screen if this transaction was successfully. Click on the *Return to DP-xxxx-xxxxx* link to go back to the permit overview page.

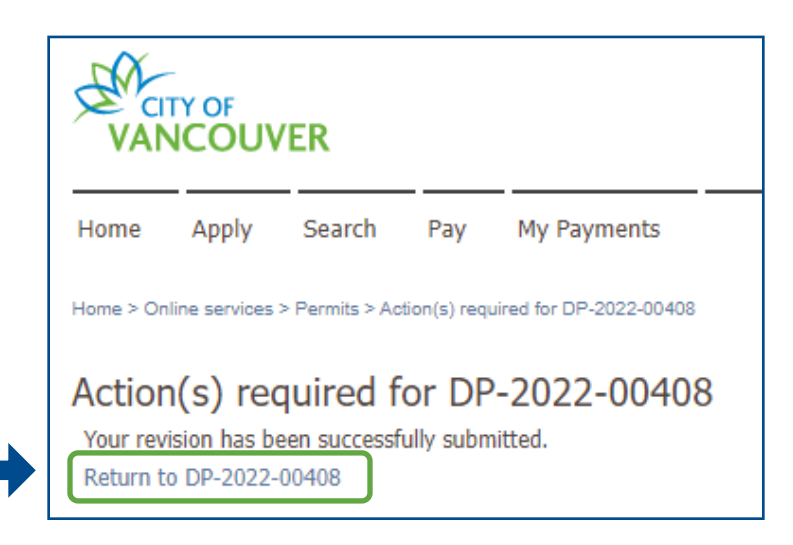

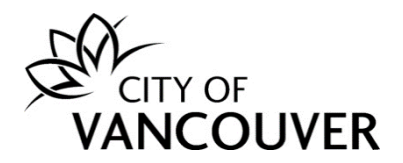

Step 8: Scroll down to the *Fees* section and click *View Receipt*.

| Develop                                                        | ment Permit Application I          | DP-2022-004                                                                                                    | 108            | Submi     | itted               |                                          |                           |               | 2                           |  |
|----------------------------------------------------------------|------------------------------------|----------------------------------------------------------------------------------------------------|----------------|-----------|---------------------|------------------------------------------|---------------------------|---------------|-----------------------------|--|
| Application Da<br>Issue Date:<br>Completed Da<br>Expiration Da | ate: Aug 16, 2022<br>ate:<br>te:   | Aug 16, 2022     Next Action       Provide Additional Information →     Request Amendment →       Respond to Prior to Condition →     Pay Fees → |                |           |                     |                                          |                           |               |                             |  |
| My Reference                                                   | Number:                            | Save Documents A                                                                                                    | Application Do | Provide   | Plan Rev            | view Response                            | → Re                      | equest Refun  | d →)                        |  |
| Details                                                        |                                    |                                                                                                    | Related        | Inform    | ation               |                                          |                           |               |                             |  |
| Primary Locat                                                  | ion: 515 W 10TH AVENUE, Vancouver, | BC V5Z 4A8                                                                                                    |                | Туре      |                     | Description                              |                           |               |                             |  |
| Specific Locat                                                 | ion:                               |                                                                                                    |                | Zoning Co | ode                 | C-3A                                     |                           |               |                             |  |
| Work Descript                                                  | ion: 1FD<br>: New Building         |                                                                                                    | -              | Customer  |                     | John Doe<br>Phone: (604)<br>Address: 123 | 555-1234<br>Main St Vanco | ouver, BC V0V | 0V0                         |  |
| Parcels                                                        | Address                            | Folio Number                                                                                                    |                |           |                     |                                          |                           |               |                             |  |
| 007-068-                                                       | 515 W 10TH AVENUE, Vancouver, BC   | 170-650-97-                                                                                                    |                |           |                     |                                          |                           |               |                             |  |
| 042                                                            | V5Z 4A8                            | 0000                                                                                                    | Fees           |           |                     |                                          |                           |               |                             |  |
|                                                                |                                    |                                                                                                    | Date           |           | Descript            | ion                                      | Amount                    | Balance       | Payment Notice /<br>Receipt |  |
|                                                                |                                    |                                                                                                    | Aug 16, 20     | 022       | 01(b) -<br>Conditio | New 1/2 FD -<br>nal                      | \$3,640.00                | \$0.00        | View Receipt                |  |

Step 9: You can download and save the receipt.

| Receipt                                               | RETAIN THIS COPY FOR<br>YOUR RECORDS                                                                         |
|-------------------------------------------------------|----------------------------------------------------------------------------------------------------|
| Receipt                                               |                                                                                                    |
|                                                       | t Number: R38/284                                                                                            |
| 0e.co Receive                                         | ed Date: Aug 16, 2022                                                                                        |
| Paymer                                                | nt Amount: \$3,640.00                                                                                        |
| Paymer                                                | nt Method: Credit Card                                                                                       |
| Payer:                                                | JOHN DOE                                                                                                    |
| ce # Description Fee Arr<br>01(b) - New 1/2 FD \$3,64 | nount Tax Paid Amount Pai<br>40.00 \$3,640.00                                                                |
|                                                       | Payme<br>Order I<br>Payme<br>Payer:<br>te # Description Fee Ar<br>01(b) - New 1/2 FD \$3,6-<br>- Conditional |

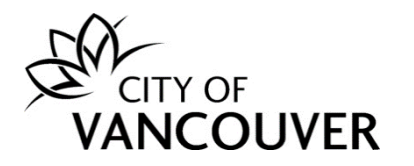

### How do I view my receipt?

**Step 1**: Log into your account at <u>www.vancouver.ca/permits/apply</u> and then click *My Payments*.

| CITY OF<br>VANCOUVER                    | 👤 Jane Doe   🖞 S                                                                                                    |
|-----------------------------------------|----------------------------------------------------------------------------------------------------|
| Home Apply Search Pay My P              | ayments                                                                                                    |
| Home > Online services > Permits > Home |                                                                                                    |
| Home                                    |                                                                                                    |
| Apply                                   | Click the Apply button if you would like to apply for a new permit or license.                                                                                                    |
| Pay outstanding fees                    | Click the Pay outstanding fees button to view your outstanding fees and to make payments on them.                                                                                                    |
| Create a project                        | Click the Create a project button if you would like to group permits under a single project. After a project has been created, you can add permits to the project when creating new permit applications. |

### Step 2: Click in the *Payment Date* field to select the date range.

| VAN        | ICOU          | /ER           |              |             |
|------------|---------------|---------------|--------------|-------------|
| Home       | Apply         | Search        | Pay          | My Payments |
| Home > Onl | line services | > Permits > M | y Payments : | Search      |
| My Pa      | yment         | s Searc       | ch           |             |
| Payment [  | Date:         |               |              | То:         |

### Step 3: Click Search.

| My Payments Search        |     |
|---------------------------|-----|
| Payment Date: Aug 5, 2021 | То: |
| Search                    |     |

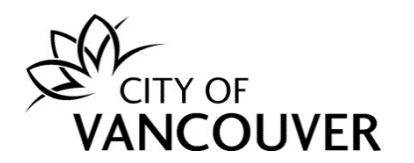

**Step 4**: Click on the receipt number.

| VAN         |               | /ER               |          |               |                     |          |                      | 👤 Jane Doe | 👌 Sign Out       |
|-------------|---------------|-------------------|----------|---------------|---------------------|----------|----------------------|------------|------------------|
| Home        | Apply         | Search            | Pay      | My Payments   |                     |          |                      |            |                  |
| Home > Onli | line services | > Permits > My    | Payments | Search        |                     |          |                      |            |                  |
| My Pa       | yment         | s Searc           | h        |               |                     |          |                      |            |                  |
| Payment     | t Date        | Receipt<br>Number |          | File Number   | My Reference Number | Payer    |                      |            | Amount           |
| Aug 5, 2    | 021           | R339436           |          | DP-2021-00712 |                     | Jane Doe | DBA: JD Construction |            | \$607.00         |
|             |               |                   |          |               |                     |          |                      |            |                  |
|             |               |                   |          |               |                     |          |                      |            |                  |
| Search      | Again         |                   |          |               | Save as Excel       |          |                      | Sc         | reen ID: 1427887 |

**Step 5**: Alternatively, you can go to the permit overview page, *scroll down* to the *Fees* section and click *View Receipt*.

| Developi                                                        | ment Permit Application I                              | DP-2021-007                         | 779            | Submi                      | itted                          |                                         |                              |                       | ?            |
|-----------------------------------------------------------------|--------------------------------------------------------|-------------------------------------|----------------|----------------------------|--------------------------------|-----------------------------------------|------------------------------|-----------------------|--------------|
| Application Da<br>Issue Date:<br>Completed Da<br>Expiration Dat | te: Sep 1, 2021<br>te:<br>:e:                          |                                     |                | Next A<br>Renew<br>Provide | ction<br>Permit<br>Additiona   | I Information                           | → Re<br>→ Pa                 | quest Amend<br>y Fees | ment →       |
| My Reference                                                    | Number:<br>s Project Activity                          | Save<br>Documents                   | Application Do | Respon<br>Provide          | d to Prior<br>Plan Rev<br>Insp | to Condition<br>ew Response<br>ections  | → Rei                        | quest Refund          | →            |
| Details                                                         |                                                        |                                     | Related        | Inform                     | ation                          |                                         |                              |                       |              |
| Primary Locati                                                  | on: 515 W 10TH AVENUE, Vancouver                       | BC V5Z 4A8                          |                | Туре                       |                                | Description                             |                              |                       |              |
| Specific Locati                                                 | on:                                                    |                                     |                | Zoning C                   | ode                            | C-3A                                    |                              |                       |              |
| Work Descripti                                                  | ion: 1 FD                                              |                                     |                | Custome                    | r                              | Jane Doe<br>Phone: (604<br>Address: 123 | ) 111-1111<br>3 Main Vancouv | ver, BC V3R 20        | G4           |
| Parcels Parcel ID 007-068- 042                                  | Address<br>515 W 10TH AVENUE, Vancouver, BC<br>V57 448 | Folio Number<br>170-650-97-<br>0000 | Fees           |                            |                                |                                         |                              |                       |              |
| 572                                                             | 132 110                                                | 0000                                | 1003           |                            |                                |                                         |                              |                       |              |
|                                                                 |                                                        |                                     | Date           |                            | Descript                       | ion                                     | Amount                       | Balance               | View Receipt |
|                                                                 |                                                        |                                     | Feb 23, 20     | )22                        | 01(b) - f<br>Conditio          | vew 1/2 FD -<br>nal                     | \$3,470.00                   | \$0.00                | View Receipt |

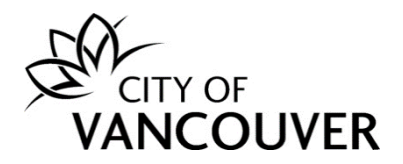

### How do I check the status of my permit application?

**Step 1**: Log into your account at <u>www.vancouver.ca/permits/apply</u> and then click on the *My Activities* tab.

| VANCOUVER                                                                            |                                                                                                    | 👤 Jane Doe        | 齿 Sign Out   |
|--------------------------------------------------------------------------------------|----------------------------------------------------------------------------------------------------|-------------------|--------------|
| Home Apply Search Pay My Payn                                                        | nents                                                                                                    |                   |              |
| Home > Online services > Permits > Home                                              |                                                                                                    |                   |              |
| Home                                                                                 |                                                                                                    |                   | 2            |
| Apply                                                                                | Click the Apply button if you would like to apply for a new permit or license.                                                                                                    |                   |              |
| Pay outstanding fees                                                                 | Click the Pay outstanding fees button to view your<br>outstanding fees and to make payments on them.                                                                                                    |                   |              |
| Create a project                                                                     | Click the Create a project button if you would like to group permits under a single project. After a project has been created, you can add permits to the project when creating new permit applications. |                   |              |
| My Inspections My Activities<br>Here is a summary of your most recent inspections. C | My Projects<br>lick the label at the top of any column to sort by that column. To see a list of all of your ins                                                                                          | spections, select | "Show more". |

**Step 2**: The status of the permit is in the *Status* column. Click on the permit's *File Number* to view detailed information.

| Her | My Inspections<br>re is a summary of<br>ect "Show more". | My Activiti   | ies M<br>permit application | y Projects<br>Is. Click the label at the top of a | ny column to sort by that column.                                                                                              | To see a list of          | all of your permits | ir                     |
|-----|----------------------------------------------------------|---------------|-----------------------------|---------------------------------------------------|----------------------------------------------------------------------------------------------------|---------------------------|---------------------|------------------------|
| Pe  | rmits                                                    |               |                             |                                                   |                                                                                                    |                           |                     |                        |
|     | Туре                                                     | File Number   | My<br>Reference<br>Number   | Address                                           | Description                                                                                                    | Status                    | Created Date        | Next<br>Action         |
|     | Development<br>Permit                                    | DP-2021-00712 |                             | 515 W 10TH AVENUE, V                              | Development Review Branch -<br>Addition / Alteration - Interior<br>and exterior alterations to<br>existing one family dwelling | Application<br>Incomplete | Jul 29, 2021        | Provide<br>Information |
|     | Temporary<br>Special Zone<br>Permit                      | TZ-2021-03808 |                             | 515 W 10TH AVENUE, V                              | Granville Mall - test                                                                                                    | Issued                    | Aug 3, 2021         |                        |
|     | Development<br>Permit                                    | DP-2021-00709 |                             | 2559 CAMBIE STREET,                               | Enquiry Centre - Addition /<br>Alteration - test -                                                                             | In Review                 | Jul 28, 2021        |                        |

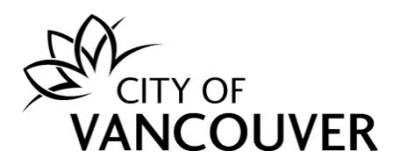

**Step 3**: The status of the permit is displayed in the green box. In this case, the permit is *In Review* status.

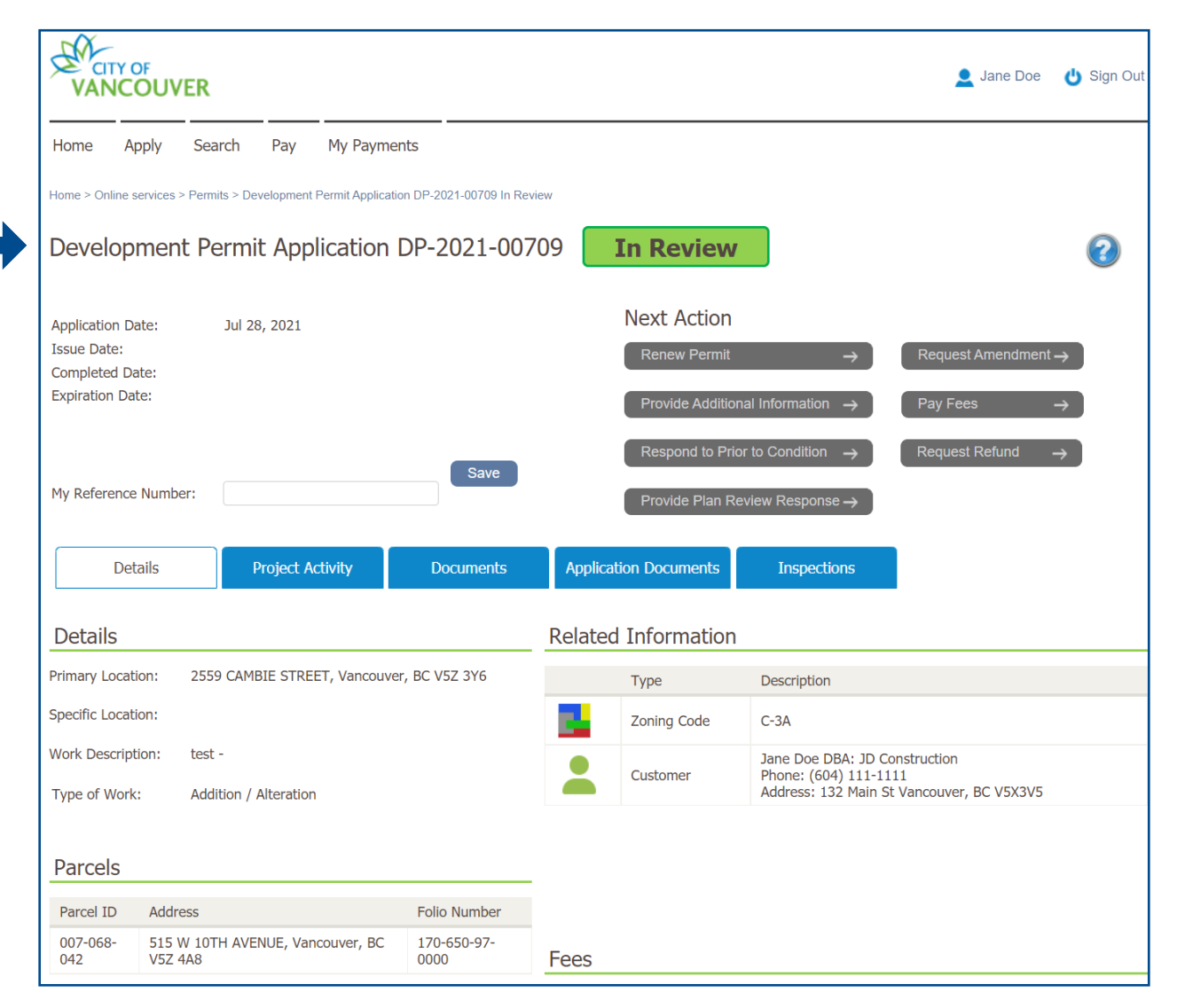

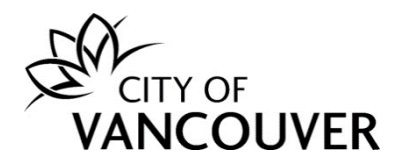

### How do I view the documents I submitted?

**Step 1**: Log into your account at <u>www.vancouver.ca/permits/apply</u> and then click on the *My Activities* tab.

| VANCOUVER                                                                         |                                                                                                    | Jane Doe       | 😃 Sign Out   |
|-----------------------------------------------------------------------------------|----------------------------------------------------------------------------------------------------|----------------|--------------|
| Home Apply Search Pay My Pa                                                       | yments                                                                                                    |                |              |
| Home > Online services > Permits > Home                                           |                                                                                                    |                |              |
| Home                                                                              |                                                                                                    |                | ?            |
| Apply                                                                             | Click the Apply button if you would like to apply for a new permit or license.                                                                                                    |                |              |
| Pay outstanding fees                                                              | Click the Pay outstanding fees button to view your<br>outstanding fees and to make payments on them.                                                                                                    |                |              |
| Create a project                                                                  | Click the Create a project button if you would like to group permits under a single project. After a project has been created, you can add permits to the project when creating new permit applications. |                |              |
| My Inspections My Activities<br>Here is a summary of your most recent inspections | My Projects<br>Click the label at the top of any column to sort by that column. To see a list of all of your insper                                                                                      | ctions, select | "Show more". |
| Inspection Number Result Next Action                                              | Inspection Type Requested Date Scheduled Date Location                                                                                                    |                | View Permit  |

### Step 2: Click on the permit's *File Number* to take you to the permit overview page.

| Hese | My Inspection<br>ere is a summary<br>lect "Show more<br>ermits | ns My Act<br>y of your most rece<br>". | ivities                   | My Projects<br>ations. Click the label at the top | o of any column to sort by that c                                                                                                    | olumn. To see | a list of all of your | · permits,           |
|------|----------------------------------------------------------------|----------------------------------------|---------------------------|---------------------------------------------------|----------------------------------------------------------------------------------------------------|---------------|-----------------------|----------------------|
|      | Туре                                                           | File Number                            | My<br>Reference<br>Number | Address                                           | Description                                                                                                    | Status        | Created Date          | Next Action          |
|      | Development<br>Permit                                          | DP-2019-00311                          |                           | 515 W 10TH AVENUE, V                              | Design Review - Addition /<br>Alteration - To alter and add<br>to this existing one family<br>dwelling including provision<br>of a new foundation and new<br>lower level cladding, and<br>exterior restoration, while<br>developing a two car garage<br>having vehicular access | Issued        | Apr 18, 2019          | Request<br>Amendment |

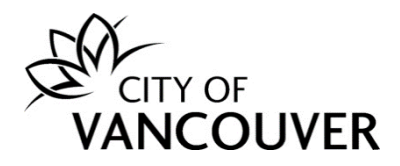

Step 3: Click on the Application Documents tab.

| Developm                                          | nent F              | Permit DP-2019                                       | 9-00311 <b>I</b> s                                                                                                    | ssued                                          |                                       |                                                                 | 0                                                                            |
|---------------------------------------------------|---------------------|------------------------------------------------------|----------------------------------------------------------------------------------------------------|------------------------------------------------|---------------------------------------|-----------------------------------------------------------------|------------------------------------------------------------------------------|
| Application Date<br>Issue Date:<br>Completed Date | e:<br>e:            | Apr 18, 2019<br>Jun 30, 2021                         |                                                                                                    | Nex<br>R                                       | xt Actio                              | DN<br>mit                                                       | → Request Amendment →                                                        |
| Expiration Date:<br>My Reference N                | :<br>lumber:        | Jun 30, 2022                                         | Save                                                                                                    | Pi<br>R<br>Pi                                  | rovide Add<br>espond to<br>rovide Pla | ditional Information<br>Prior to Condition<br>n Review Response | → Pay Fees → $\rightarrow$ Request Refund → $e \rightarrow$                  |
| Details                                           |                     | Project Activity                                     | Documents                                                                                                    | Application Documer                            | nts                                   | Inspections                                                     |                                                                              |
| Details                                           |                     |                                                      |                                                                                                    |                                                | Rela                                  | ted Informati                                                   | on                                                                           |
| Primary<br>Location:                              | 515 W I             | 10TH AVENUE, Vancouve                                | er, BC V5Z 4A8                                                                                                    |                                                |                                       | Туре                                                            | Description                                                                  |
| Specific                                          |                     |                                                      |                                                                                                    |                                                |                                       | Zoning Code                                                     | C-3A                                                                         |
| Work<br>Description:                              | To alter<br>new fou | and add to this existing<br>Indation and new lower l | one family dwelling incluence of the second second se | uding provision of a<br>ior restoration, while |                                       | Customer                                                        | Jane Doe<br>Phone: (604) 111-1111<br>Address: 123 Main Vancouver, BC V3R 2G4 |
| Type of Work:                                     | develop<br>Additior | ng a two car garage hav                              | /ing vehicular access                                                                                                    |                                                |                                       |                                                                 |                                                                              |

# **Step 4**: Here you can see the status of your documents and you can toggle between *Show only valid documents* and *Show all documents*.

| D   | etails Project                                | Activity Documents               | Appli           | ication Documents Inspections                                                                                    |          |
|-----|-----------------------------------------------|----------------------------------|-----------------|----------------------------------------------------------------------------------------------------|----------|
| Sho | w only valid documents                        | ○ Show all                       | documents       |                                                                                                    |          |
|     | Attachment Type                               | File Name                        | Date<br>Added   | Description                                                                                                    | Status   |
|     | DP-Application Details                        | LOA.pdf                          | Oct 8,<br>2020  | PTR #2 - Letter of Assurance                                                                                     | Accepted |
|     | DP-Application Details                        | 190401-Design Rational -<br>.pdf | Jun 11,<br>2019 | Design Rationale                                                                                                 | Accepted |
|     | DP-Application Details                        | 200924 - Report - SML.pdf        | Oct 8,<br>2020  | PTR #2 - Response Letter                                                                                         | Accepted |
|     | DP-Application Details                        | Application Form.pdf             | May 14,<br>2019 | Application Form                                                                                                 | Accepted |
|     | DP-Land Title Search /<br>Charge Summary      | Title Search.pdf                 | May 14,<br>2019 | Title Search                                                                                                    | Accepted |
|     | DP-Professional Letters<br>/ Report /Analysis | Arborist Report.pdf              | Mar 27,<br>2020 | PTR #1 - Arborist Report                                                                                         | Accepted |
|     | DP-Professional Letters<br>/ Report /Analysis | 20200402113805923.pdf            | Apr 2,<br>2020  | PTR #1 - Heritage/Character - Assurance of Retention of<br>Existing Portions of the Building - Feb. 4, 2020 - SL | Accepted |

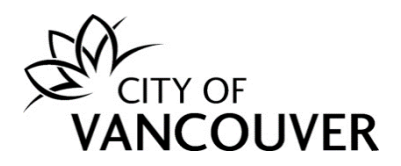

## **Step 5**: Click on the red icon to open a document.

|      | Details                    | Project A    | ctivity                     | Documents          | Applic          | ation Documents                       | Inspections                                    |             |            |
|------|----------------------------|--------------|-----------------------------|--------------------|-----------------|---------------------------------------|------------------------------------------------|-------------|------------|
| ⊖ si | how only valid do          | ocuments     |                             | Show all c         | locuments       |                                       |                                                |             |            |
|      | Attachment Ty              | /pe Fi       | le Name                     |                    | Date<br>Added   | Description                           |                                                |             | Status     |
|      | DP-Applicatior             | n Details LO | DA.pdf                      |                    | Oct 8,<br>2020  | PTR #2 - Letter o                     | of Assurance                                   |             | Accepted   |
|      | DP-Applicatior             | Details 19   | 90401-Desigr                | n Rationalpdf      | Jun 11,<br>2019 | Design Rationale                      |                                                |             | Accepted   |
|      | DP-Applicatior             | Details 20   | 00412- Prior<br>an.docx     | -to letter- Action | Jun 2,<br>2020  | PTR #1 - Respon                       | se Letter                                      |             | Supersedec |
|      | DP-Applicatior             | Details 20   | 00924 - Repo                | ort - SML.pdf      | Oct 8,<br>2020  | PTR #2 - Respon                       | se Letter                                      |             | Accepted   |
|      | DP-Applicatior             | n Details A  | oplication Fo               | rm.pdf             | May 14,<br>2019 | Application Form                      |                                                |             | Accepted   |
|      | DP-Applicatior<br>Drawings | D            | rawings (inta               | ke).pdf            | Jun 11,<br>2019 | Arch/LDS Drawing                      | gs (Intake)                                    |             | Supersedeo |
|      | DP-Application<br>Drawings | n 20<br>Re   | 00204-Vanco<br>etention.pdf | uver-              | Mar 27,<br>2020 | PTR #1 - Retentio                     | on Drawings                                    |             | Supersedeo |
|      | DP-Applicatior<br>Drawings | 1 20         | 00319- Prior                | To Letter.pdf      | Mar 27,<br>2020 | PTR #1 - Archited                     | ctural + Landscape Dra                         | wings       | Supersedeo |
|      | DP-Applicatior<br>Drawings | 1 20         | 00924 - SML.                | pdf                | Oct 8,<br>2020  | PTR #2 - Archited<br>Documents tab fo | ctural + Landscape Dra<br>or COV stamped plans | wings - see | Superseded |
|      | )                          |              |                             |                    |                 |                                       |                                                |             |            |

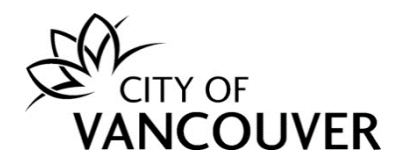

### How do I view documents from City staff?

**Step 1**: Log into your account at <u>www.vancouver.ca/permits/apply</u> and then click on the *My Activities* tab.

| VANCOUVER                                                                        | L                                                                                                    | Q Jane Doe       | 😃 Sign Out   |
|----------------------------------------------------------------------------------|----------------------------------------------------------------------------------------------------|------------------|--------------|
| Home Apply Search Pay My P                                                       | ayments                                                                                                    |                  |              |
| Home > Online services > Permits > Home                                          |                                                                                                    |                  |              |
| Home                                                                             |                                                                                                    |                  | ?            |
| Apply                                                                            | Click the Apply button if you would like to apply for a new permit or license.                                                                                                    |                  |              |
| Pay outstanding fees                                                             | Click the Pay outstanding fees button to view your outstanding fees and to make payments on them.                                                                                                    |                  |              |
| Create a project                                                                 | Click the Create a project button if you would like to group permits under a single project. After a project has been created, you can add permits to the project when creating new permit applications. |                  |              |
| My Inspections My Activities<br>Here is a summary of your most recent inspection | My Projects<br>s. Click the label at the top of any column to sort by that column. To see a list of all of your insp                                                                                     | pections, select | "Show more". |
| Inspection Number Result Next Action                                             | Inspection Type Requested Date Scheduled Date Location                                                                                                    |                  | View Permit  |

### Step 2: Click on the permit's *File Number* to take you to the permit overview page.

| My Inspections        | 5 My Activ    | /ities                    | My Projects       | he top of any column to sort by t                                                       | hat column. To see a list | of all of your permit | te.                    |
|-----------------------|---------------|---------------------------|-------------------|-----------------------------------------------------------------------------------------|---------------------------|-----------------------|------------------------|
| select "Show more"    | ,<br>,        |                           |                   |                                                                                         |                           | or an or your permit  | <i></i>                |
| Permits               |               |                           |                   |                                                                                         |                           |                       |                        |
| Туре                  | File Number   | My<br>Reference<br>Number | Address           | Description                                                                             | Status                    | Created Date          | Next Action            |
| Development<br>Permit | DP-2021-00770 | )                         | 515 W 10TH AVENUE | , V Development Review<br>Branch - Addition /<br>Alteration - Exterior<br>alteration    | Issued                    | Aug 27, 2021          | Request<br>Amendment   |
| Development<br>Permit | DP-2021-00765 |                           | 515 W 10TH AVENUE | , V Development Review<br>Branch - Addition /<br>Alteration - Interior wa<br>alteration | II In Review              | Aug 27, 2021          | Provide<br>Information |

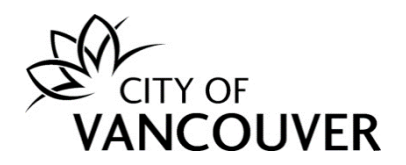

### Step 3: Click on the *Documents* tab.

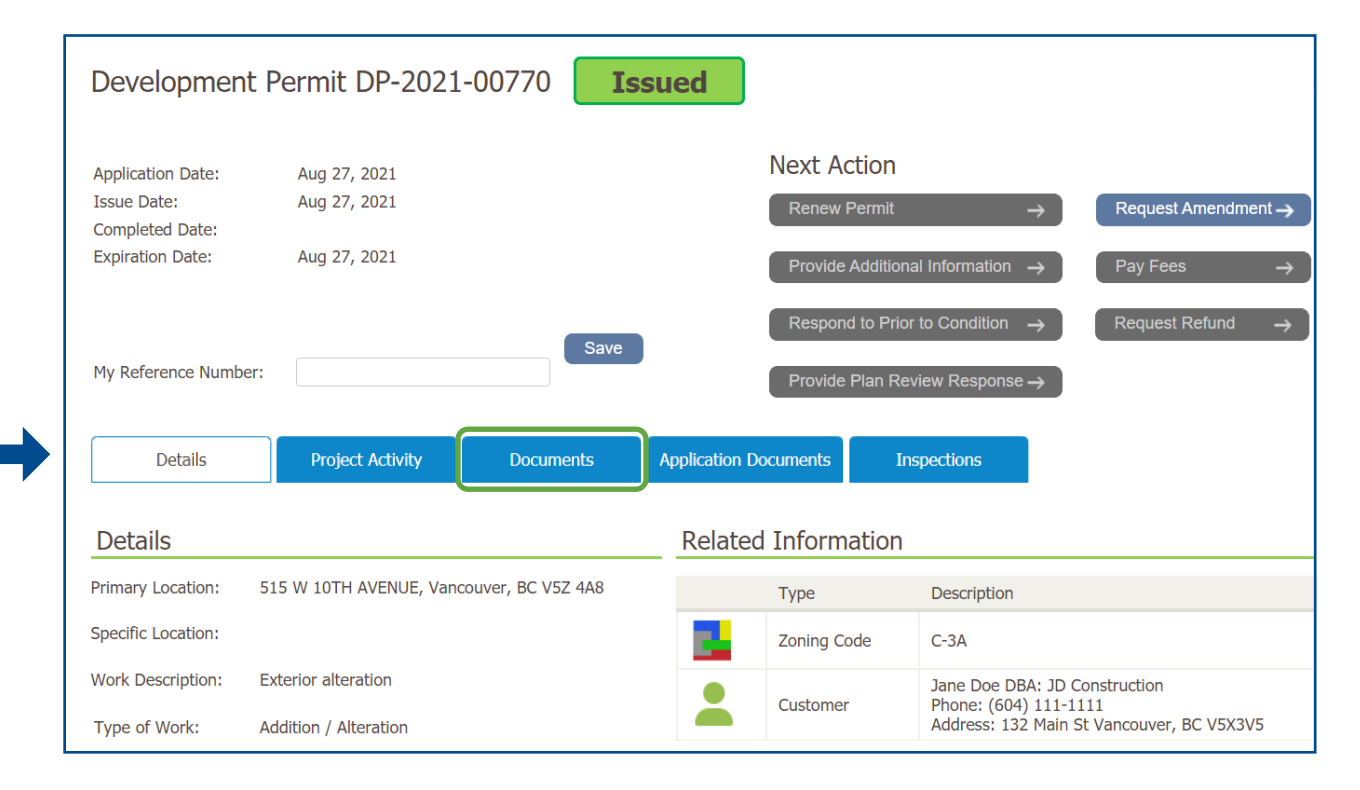

### Step 4: Click on the red icon to open a document.

| Detail                        | s Project Activity           | Documents | Application Documents | Inspections                                        |
|-------------------------------|------------------------------|-----------|-----------------------|----------------------------------------------------|
| Electr                        | Electronic Document Type     |           | Created Date          | Description                                        |
|                               | DOC - Accepted Documenta     | tion      | Aug 27, 2021          | Accepted Plans - Arch                              |
|                               | DOC - Accepted Documentation |           | Aug 27, 2021          | Accepted Plans - Ldscp                             |
|                               | DOC - External Corresponde   | ence      | Aug 27, 2021          | DP - Letter to Applicant - Revisions or Additional |
| DOC - External Correspondence |                              | ence      | Aug 27, 2021          | DP - Prior To Letter                               |
|                               | Permit Document              |           | Aug 27, 2021          | Development Permit                                 |

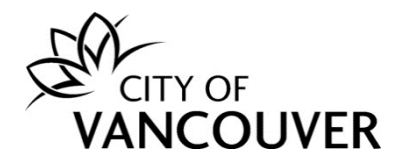

### How do I view the Prior to Letter?

**Step 1**: You will receive this email after your *Prior to Letter* is issued. Click on the *City of Vancouver Permits* link to log into your account and then go to <u>Step 4</u>. If you can't find this email, proceed to <u>Step 2</u>.

| CITY OF<br>VANCOUVER                                                                                                    |
|----------------------------------------------------------------------------------------------------|
| Hello Jane Doe DBA: JD<br>Construction,                                                                                                    |
| There has been an update to your Development Permit application DP-2021-00770 for 515 W 10th Avenue.                                                                                                    |
| The project for the address listed above has been accepted with conditions.                                                                                                    |
| Log into your online account using the link below for further details.<br>Refer to the "Prior To Letter" under "Documents" and address all<br>items before resubmission of revised drawings and documents.<br>Partial submissions may cause delays in the review process. |
| Please contact your Project Coordinator/Project Facilitator before<br>submitting. When you are ready to submit your revised drawings and<br>documents select, "Respond to Prior to Condition" as the next action.<br>City of Vancouver Permits                            |
| Thank you,<br>City of Vancouver                                                                                                    |

**Step 2**: Log into your account at <u>www.vancouver.ca/permits/apply</u> and then click on the *My Activities* tab.

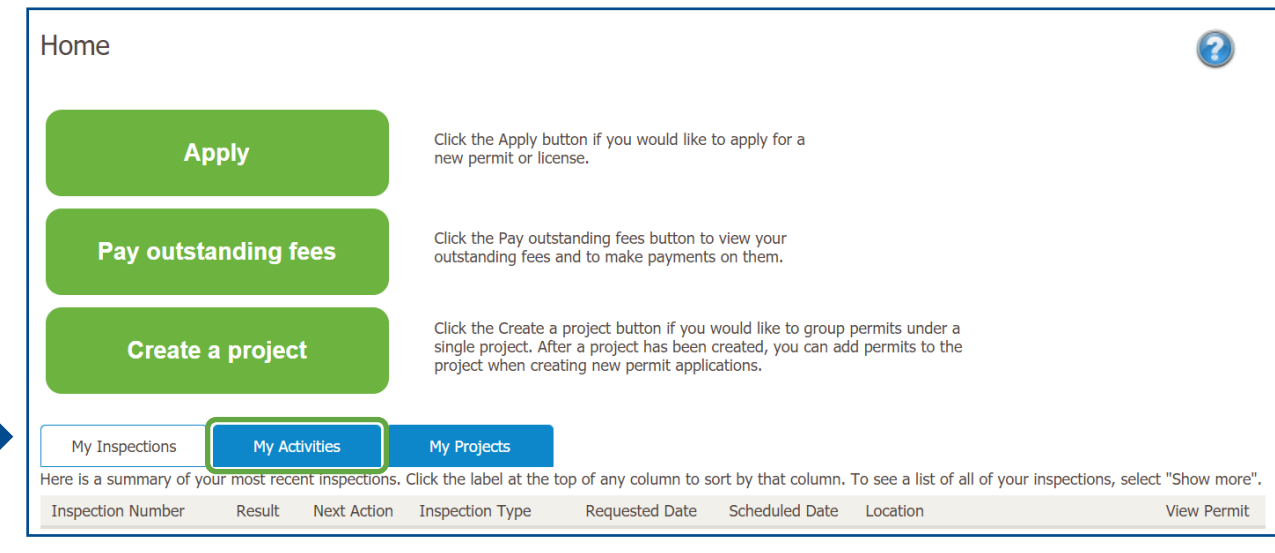

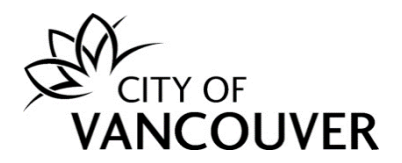

Step 3: Click on the permit's *File Number* to take you to the permit overview page.

| My<br>Horo is | / Inspections       | My Activi     | ties                      | My Projects          | f any column to cort by that col                                                 | ump. To see a list of             | all of your permit | -                     |
|---------------|---------------------|---------------|---------------------------|----------------------|----------------------------------------------------------------------------------|-----------------------------------|--------------------|-----------------------|
| select '      | "Show more".        |               | реттик аррисац            |                      |                                                                                  |                                   |                    | 5,                    |
| Perm          | nits                |               |                           |                      |                                                                                  |                                   |                    |                       |
| Ту            | /pe                 | File Number   | My<br>Reference<br>Number | Address              | Description                                                                      | Status                            | Created Date       | Next Action           |
| De<br>Pe      | evelopment<br>ermit | DP-2021-00770 |                           | 515 W 10TH AVENUE, V | Development Review<br>Branch - Addition /<br>Alteration - Exterior<br>alteration | Approved Subject<br>to Conditions | Aug 27, 2021       | Respond to Conditions |

Step 4: Click on the *Documents* tab.

| Development F        | Permit DP-202    | 1-00770 <b>A</b> | pproved Subject to          | Conditions                   |                              |
|----------------------|------------------|------------------|-----------------------------|------------------------------|------------------------------|
| Application Date:    | Aug 27, 2021     |                  | Next Action                 |                              |                              |
| Issue Date:          |                  |                  | Renew Permit                | $\rightarrow$                | Request Amendment ->         |
| Completed Date:      |                  |                  |                             |                              |                              |
| Expiration Date:     | Feb 27, 2022     |                  | Provide Additiona           | al Information $\rightarrow$ | Pay Fees $\rightarrow$       |
|                      |                  | Save             | Respond to Prior            | to Condition $\rightarrow$   | Request Refund $\rightarrow$ |
| My Reference Number: |                  | Save             | Provide Plan Rev            | view Response $\rightarrow$  |                              |
| Dotails              | Project Activity | Documents        | Application Documents Inspe | stions                       |                              |

# Step 5: Click on the red icon to open the *Prior to Letter*.

| Detai                    | ils     | Project Activity        | Documents    | Application Docume | ents Inspections             |                         |
|--------------------------|---------|-------------------------|--------------|--------------------|------------------------------|-------------------------|
| Electronic Document Type |         |                         | Created Date | Description        |                              |                         |
|                          | DOC - E | External Correspondence |              | Aug 27, 2021       | DP - Letter to Applicant - F | Revisions or Additional |
|                          | DOC - E | External Correspondence |              | Aug 27, 2021       | DP - Prior To Letter         |                         |

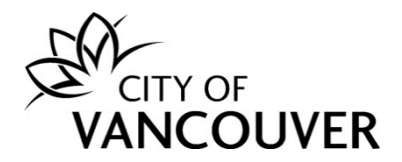

### How do I provide a response to the Prior to Letter?

Step 1: In the permit overview page, click on the Respond to Prior to Condition button.

| Development F                                                           | Permit DP-2022               | 2-00408 Aj | pproved Subje             | ct to Condition                                                  | IS |                            |                  |
|-------------------------------------------------------------------------|------------------------------|------------|---------------------------|------------------------------------------------------------------|----|----------------------------|------------------|
| Application Date:<br>Issue Date:<br>Completed Date:<br>Expiration Date: | Aug 16, 2022<br>Feb 17, 2023 |            | Next A<br>Provid<br>Respo | action<br>e Additional Information →<br>nd to Prior to Condition |    | Request Amendm<br>Pay Fees | <sup>ent</sup> → |
| My Reference Number:                                                    |                              | Save       | Provide                   | Plan Review Response →                                           |    | Request Refund             | →                |
| Details                                                                 | Project Activity             | Documents  | Application Documents     | Inspections                                                      |    |                            |                  |

**Step 2**: Enter a description in the *Reply* field and click on the *Upload Document* button to upload the revised plans. Click <u>here</u> for more information on how to upload documents.

|   | Action(s) required for DP-2022-00408                                                                                                    |
|---|----------------------------------------------------------------------------------------------------|
|   | Complete the following actions so that we can continue processing your permit application:                                                                                                    |
|   | <ul> <li>Read the Prior-to Permit Issuance Letter for revisions and conditions that you need to complete. The letter is in the documents tab on the permit page.</li> <li>Reply below with a description of how you have completed all required revisions and conditions. Upload any supporting documents.</li> </ul> |
|   | *Reply                                                                                                    |
|   | Enter your reply below.                                                                                                    |
| • |                                                                                                    |
|   | Upload document(s)                                                                                                    |
|   | If our message asked for documents, upload them here.                                                                                                    |
|   | Upload Document Max Size: 300 MB per document                                                                                                    |
|   | Send Cancel                                                                                                    |

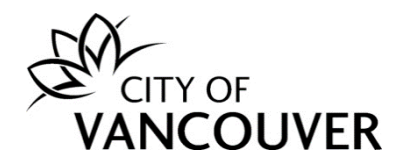

### Step 3: Click on the Send button.

| Action(s) required for DP-2022-00408                                                                                                    |                                              |                                    |  |  |  |  |  |
|----------------------------------------------------------------------------------------------------|----------------------------------------------|------------------------------------|--|--|--|--|--|
| Complete the following actions so that we can continue processing your permit application:                                                                                                    |                                              |                                    |  |  |  |  |  |
| <ul> <li>Read the Prior-to Permit Issuance Letter for revisions and conditions that you need to complete. The letter is in the documents tab on the permit page.</li> <li>Reply below with a description of how you have completed all required revisions and conditions. Upload any supporting documents.</li> </ul> |                                              |                                    |  |  |  |  |  |
|                                                                                                    |                                              |                                    |  |  |  |  |  |
| *Reply                                                                                                    |                                              |                                    |  |  |  |  |  |
| Enter your reply below.                                                                                                    |                                              |                                    |  |  |  |  |  |
| Please find the revised plans that meet the condition                                                                                                    | is outlined in the Prior to Letter attached. |                                    |  |  |  |  |  |
|                                                                                                    |                                              |                                    |  |  |  |  |  |
|                                                                                                    |                                              |                                    |  |  |  |  |  |
|                                                                                                    |                                              |                                    |  |  |  |  |  |
|                                                                                                    |                                              |                                    |  |  |  |  |  |
|                                                                                                    |                                              |                                    |  |  |  |  |  |
| Upload document(s)                                                                                                    |                                              |                                    |  |  |  |  |  |
|                                                                                                    |                                              |                                    |  |  |  |  |  |
| If our message asked for documents, upload them n                                                                                                    | ere.                                         |                                    |  |  |  |  |  |
| Uploaded Document                                                                                                    | Attachment Type                              | Description                        |  |  |  |  |  |
| DP-2022-00408-Revised-Landscape-Plans.pdf                                                                                                    | DP-Application Drawings                      | Revised Landscape Plans     Remove |  |  |  |  |  |
| DP-2022-00408-Revised_Arch-Plans.pdf                                                                                                    | DP-Application Drawings                      | Revised Arch Plans     Remove      |  |  |  |  |  |
|                                                                                                    |                                              |                                    |  |  |  |  |  |
|                                                                                                    |                                              |                                    |  |  |  |  |  |
| Upload Document Max Size: 300 MB                                                                                                    | per document                                 |                                    |  |  |  |  |  |
|                                                                                                    |                                              |                                    |  |  |  |  |  |
| Send Cancel                                                                                                    |                                              |                                    |  |  |  |  |  |

**Step 4**: You will see this screen after you've successfully submitted the revised plans. Click on the *Return to DP-xxxx-xxxxx* link to go back to the permit overview page.

| VAN                                                          |                | /ER            |              |                         |  |
|--------------------------------------------------------------|----------------|----------------|--------------|-------------------------|--|
| Home                                                         | Apply          | Search         | Pay          | My Payments             |  |
| Home > Or                                                    | iline services | > Permits > Ac | tion(s) requ | uired for DP-2022-00408 |  |
| Action(s) required for DP-2022-00408                         |                |                |              |                         |  |
| Your response has been submitted.<br>Return to DP-2022-00408 |                |                |              |                         |  |
|                                                              |                |                |              |                         |  |

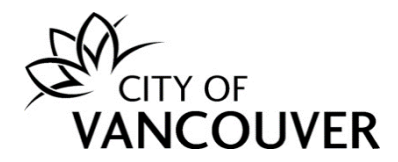

### How do I view the final accepted plans stamped and signed by the City?

You can find the *final accepted plans* in the *Documents* tab in the permit overview page. Click <u>here</u> for instructions on how to navigate to the Documents tab.

### How do I know when my permit has been issued?

You will receive this email after your permit has been issued. Click on the *City of Vancouver Permits* link to log into your account.

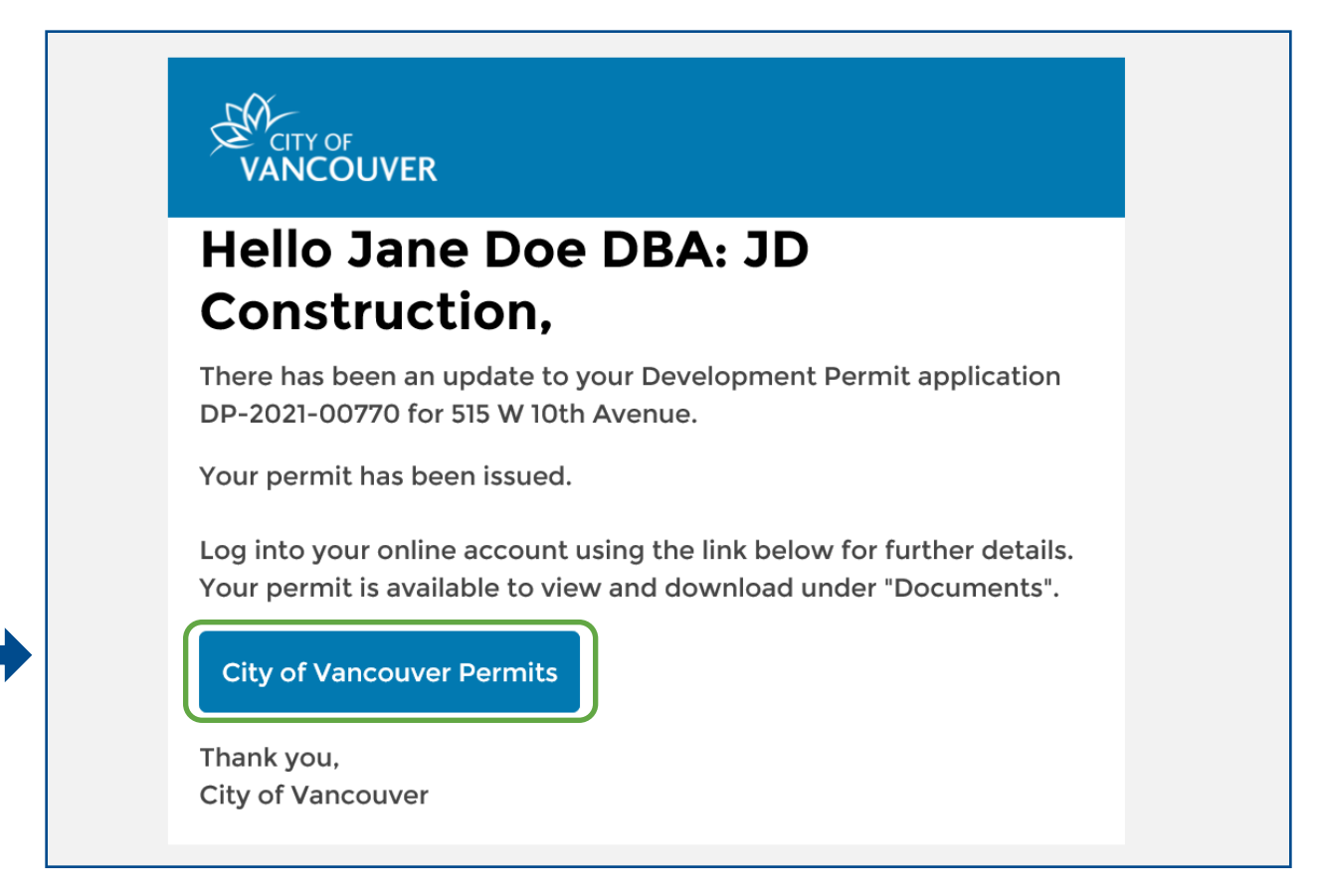

If you did not receive the above-mentioned email, you can check the status of your permit to see if it has been issued. Click <u>here</u> for instructions on how to view the status of your permit.

### How do I view my issued permit document?

You will only be able to view the permit document for permits that are in *Issued* status. You can find the *permit* in the *Documents* tab in the permit overview page. Click <u>here</u> for instructions on how to navigate to the Documents tab.

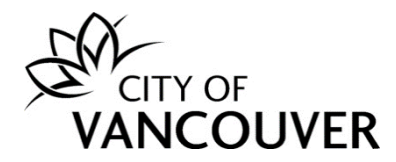

### How do I request a change to my issued permit?

If you would like to make any changes to your previously issued development permit, please fill out the <u>contact form</u> for the Development and Building Services Centre. Be sure to provide your permit number as well as details about the proposed change. You will also be able to upload documents.

All submissions through the form will immediately receive a reference number, which you can use to obtain real-time status updates by logging into your Van311 account or calling 3-1-1.

### How do I cancel or withdraw my permit application?

Please email your Project Coordinator or Project Facilitator if you want to cancel or withdraw your Development Permit application. You will not be able to cancel/withdraw the application via your online permit account.

### Whom do I contact if I have any questions?

Please email your Project Coordinator or Project Facilitator if you have any questions about your Development Permit application.

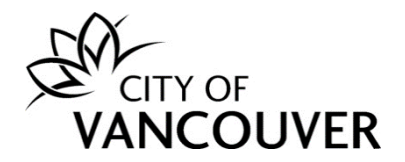

### Appendix: Document Naming Conventions

Please use one of the below descriptions when uploading the following types of documents.

| Attachment Type                   | Description                                               |
|-----------------------------------|-----------------------------------------------------------|
| DP – Acoustical Report            | Acoustical Report                                         |
| DP – Application Details          | Application Form<br>Minor Amendment Application Form      |
|                                   | Minor Amendment detailed changes letter/list<br>Checklist |
|                                   | Rezoning Response Letter                                  |
| DP – Application Drawings         | Arch drawings                                             |
|                                   | Landscape drawings                                        |
|                                   | FSR<br>Retention drawings                                 |
|                                   |                                                           |
| DP – Arborist Letter              | Arborist Report                                           |
|                                   | Arborist LOA                                              |
| DP – Design / Relaxation          | Design Rationale                                          |
| Rationale / Description of        | Relaxation Rationale                                      |
| Operation                         | Letter of Operation                                       |
|                                   | Landscaping/Tree Removal Rationale                        |
|                                   | Passive House – Relaxations being sought                  |
|                                   | 5 5                                                       |
| DP – Heritage Density Letter A/ B | Heritage Density Letter A                                 |
| DP – Land Title Search / Charge   | Title Search                                              |
| Summary                           | Charge Summary                                            |
|                                   | Letter from Lawyer                                        |
| DP - Photographs                  | Photographs – (what/date/direction)                       |

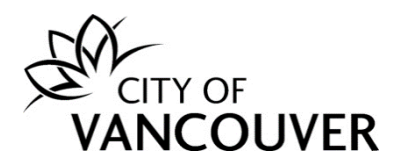

| DP – Professional Letters/ Report/<br>Analysis | Owner's Undertaking Letter<br>Transportation Demand Management Plan<br>Traffic Analysis<br>Parking Management Report<br>Loading Management Report<br>Envelope Letter<br>Tenant Relocation Form<br>Rental Declaration Form<br>CPA Report<br>Neighbourhood Energy Utility Branch Group -<br>Consultation Letter<br>Sequence Letter of Construction<br>Assurance of Retention of Existing Building<br>Letter<br>Letter from CPHD/CPHC<br>Alternative Solutions Letter<br>Verification Letter for Thermal Exclusion<br>Verification Letter for Rain Screen Elements<br>Letter from Neighbour – Tree Removal<br>Hydrogeological Study<br>Rainwater Management Plan<br>Geotechnical Report<br>View Protection Analysis |
|------------------------------------------------|----------------------------------------------------------------------------------------------------|
| DP - Proximity to BC Hydro Lines<br>Checklist  | BC Hydro Lines Checklist<br>Letter from BC Hydro                                                                                                    |
| DP - Site Profile                              | Site Disclosure Statement<br>Environmental Assessment Report<br>Ministry of Environment Letter                                                                                                    |
| DP – Strata Letters                            | Strata Letter                                                                                                    |
| DP – Survey and/ or Posting Plan               | Survey<br>Building Grades<br>Posting Plan                                                                                                    |
| Prior-to response drawings/<br>documents       | PTR #1 – Document name                                                                                                    |